## How To Install Mods On Minecraft (Mac & PC).

Minecraft mods have been a thing for a few years now. However, as Minecraft declined in popularity, so did modding. Today, however, Minecraft is once again growing in popularity, following the recent major updates that the game received. Many players are now wondering how to install mods into Minecraft for both Mac and PC. We'll walk you through the entire process in the following article.

https://minecraft-servers.biz/

How to Install Mods on PC & Mac - Minecraft

Minecraft Forge is the program that players use to install mods on Minecraft. Minecraft Forge is required for both Mac and PC mods.

More Minecraft Guides:

How to Find Minecraft's Buried Treasure

How to Install Mods on a PC

Installing Forge - PC

1. Download the most recent version of Java. 2. Visit the Minecraft Forge page.

3. Choose a model from the menu on the left side of the screen.

4. Next, click on 'Installer" in the 'Download Recommended' menu to the right.

5. Once the file has been downloaded, you can open it. Select 'Install Client', then click 'OK'.

Installing Mods - PC

Mods can be downloaded from multiple websites, including MinecraftMods, CurseForge, and several others. Here's what a typical mod installation will look like:

1. Go to a mod download site, and then search for the mod you wish to install.

2. You should make sure that you download the correct version for which you have installed Forge.

3. After you have downloaded the compatible mod After downloading, open the Start Menu and type in "%appdata \*".

4. Go to .minecraft and then open the mods folder.

5. Drag and drop the mod you've downloaded into the folder.

Then, whether the mods are activated or not, can be managed through the Mods menu in Minecraft, in the main menu. Forge gives you total control over this.

How do I Install Mods on Mac

Installing Forge Mac

1. Navigate to the Forge Download Site.

2. From the menu to the left, select a version of Minecraft which you want to install mods for.

3. Then, download the installer from the menu 'Download Recommended.

4. Go to the downloads folder and open the Forge installer.

5. Select 'Install Client' and hit OK.

Create a Mods Folder - Mac

1. Open Finder, and then go to Library.

2. Navigate to Application Support, and then Minecraft, and create a folder called mods.

Installing Mods Mac Mac

Use sites like MinecraftMods, CurseForge, and others to get the mods you want. These steps will help you install mods for Minecraft on Mac:

1. Find an mod on a modding website and download it. It should be compatible with your Forge.

2. Then then, open the mods folder you made before.

3. Drag and drop the mod that you downloaded into the mods folder!

4. That's it.

Make sure you've got the Forge version selected when you launch Minecraft. If not mods won't work. You can also activate or deactivate mods using the mods menu in the main menu of Minecraft.